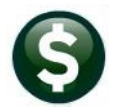

Purchase Orders or Accounts Payable Interfaces/Imports Vendors

This document describes how to use the Upload Vendors Menu to load many vendors into AUC at once. Since this bypasses the normal method (checking the vendor name against existing vendors prior to creating the vendor), exercise care when using this method. If duplicate vendors are inadvertently created, and both vendors have activity, mark them to be merged and submit the merged vendor process. Duplicate vendors without activity can be deleted.

## **Table of Contents**

| 1 | ACCE  | ESS THE UPLOAD VENDOR               | S - SPREADSHEET STEPS MENU       |   |
|---|-------|-------------------------------------|----------------------------------|---|
|   | 1.1   | Email Template to User              | Email Template to User           |   |
|   | 1.1.1 | Open the Email and Sa               | ve the Template as a .csv file   | 2 |
|   | 1.1.2 | Open the Template Spr               | readsheet                        | 3 |
|   | 1.1.3 | Save the Excel <sup>®</sup> File As | .CSV Format                      |   |
|   | 1.2   | Restart Upload Process              | Restart Upload Process           | 4 |
|   | 1.3   | Upload Vendors                      | Upload Vendors                   | 4 |
|   | 1.3.1 | Retrieving the CSV File             | and the Name Specification       | 4 |
|   | 1.3.2 | Error Conditions Preve              | nting Successful Upload          | 5 |
|   | 1.3.3 | Upload Vendors Edit Li              | st                               | 5 |
|   | 1.4   | Reprint Verification Repo           | rts Reprint Verification Reports | 6 |
|   | 1.5   | Create Vendors                      | Create Vendors                   | 6 |
|   | 1.5.1 | Press OK to Create the              | vendors                          | 7 |
|   | 1.5.2 | Press Cancel to Exit Wi             | thout Posting                    | 7 |
|   | 1.5.3 | Verify Vendors                      |                                  | 7 |
| 2 | APPE  | ENDIX A                             |                                  |   |
|   | 2.1   | The Vendor Upload Temp              | late Columns Described           | 8 |

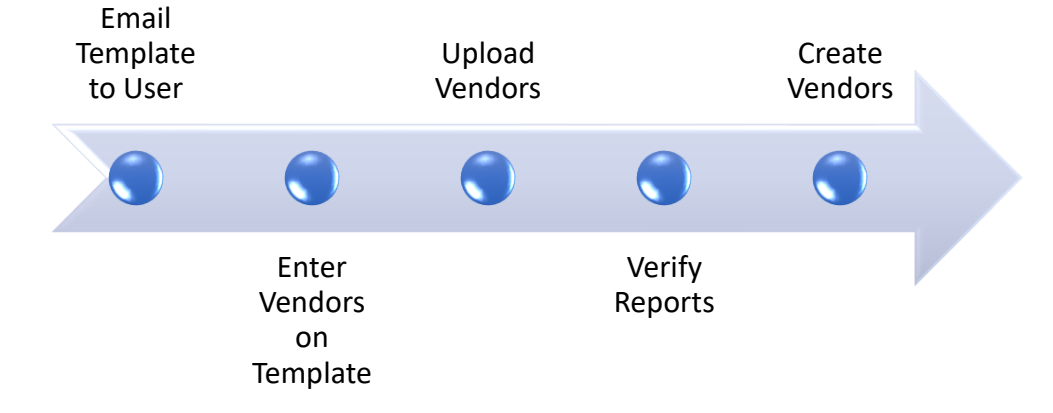

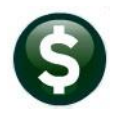

# 1 Access the Upload Vendors - Spreadsheet Steps Menu

To access the Upload Vendors steps screen, from the menu, select:

Interfaces/Imports > Upload Vendors

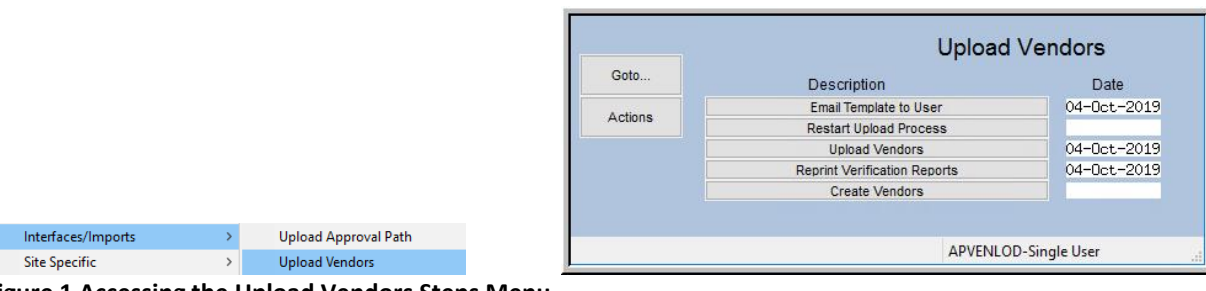

Figure 1 Accessing the Upload Vendors Steps Menu

## 1.1 Email Template to User

Email Template to User

| Task 2930: Email Template to User | ×                  |
|-----------------------------------|--------------------|
| Email Template to User            |                    |
| Required: Enter Username THERESA  | theresa@admins.com |
|                                   |                    |
|                                   |                    |
| Lookup OK                         | Cancel Clear All   |
|                                   |                    |

The first button on the steps menu will email an Excel® spreadsheet to the user specified in the prompt. The system requires that the user be an AUC user; the username may be selected from a lookup or entered directly.

If a staff member without an AUC username is doing data entry, an AUC user may forward the template to them.

The email will arrive with a subject line of [AUC] Vendor Template:

| 10 | i 🗅 🔘 From    | Subject               | Received 🔻            | Size  | Categories | Ÿ |  |
|----|---------------|-----------------------|-----------------------|-------|------------|---|--|
|    | 🖂 🌒 theresa@a | [AUC] Vendor Template | Fri 10/4/2019 2:58 PM | 71 KB |            | 7 |  |

Figure 2 Sample of the email that will be sent with an attached vendor template

## 1.1.1 Open the Email and Save the Template as a .csv file

Open the email and download and save the template to a location that is available from the desktop where the data entry is being done.

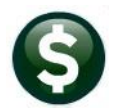

Purchase Orders–Interfaces Accounts Payable–Interfaces PO-810 Upload Vendors from a Spreadsheet AP-985 Upload Vendors from a Spreadsheet

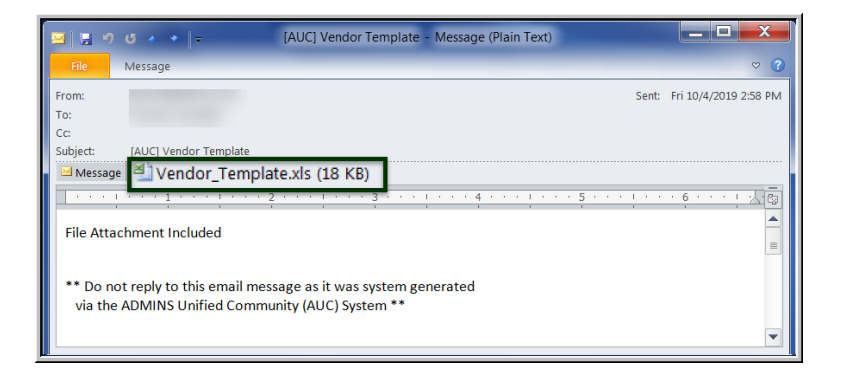

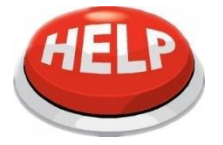

When data entry is complete the \*.csv file must be saved to a location that the user performing the upload can access from the AUC server.

## 1.1.2 Open the Template Spreadsheet

Opening the template file shows the 64 columns that may be used to upload Vendor data. Only columns **A**, **D** and **E** are **required**. The remaining columns may be used as needed. While column **T** is not a required column, it holds the **Federal ID** which many sites require when vendors are added to the system.

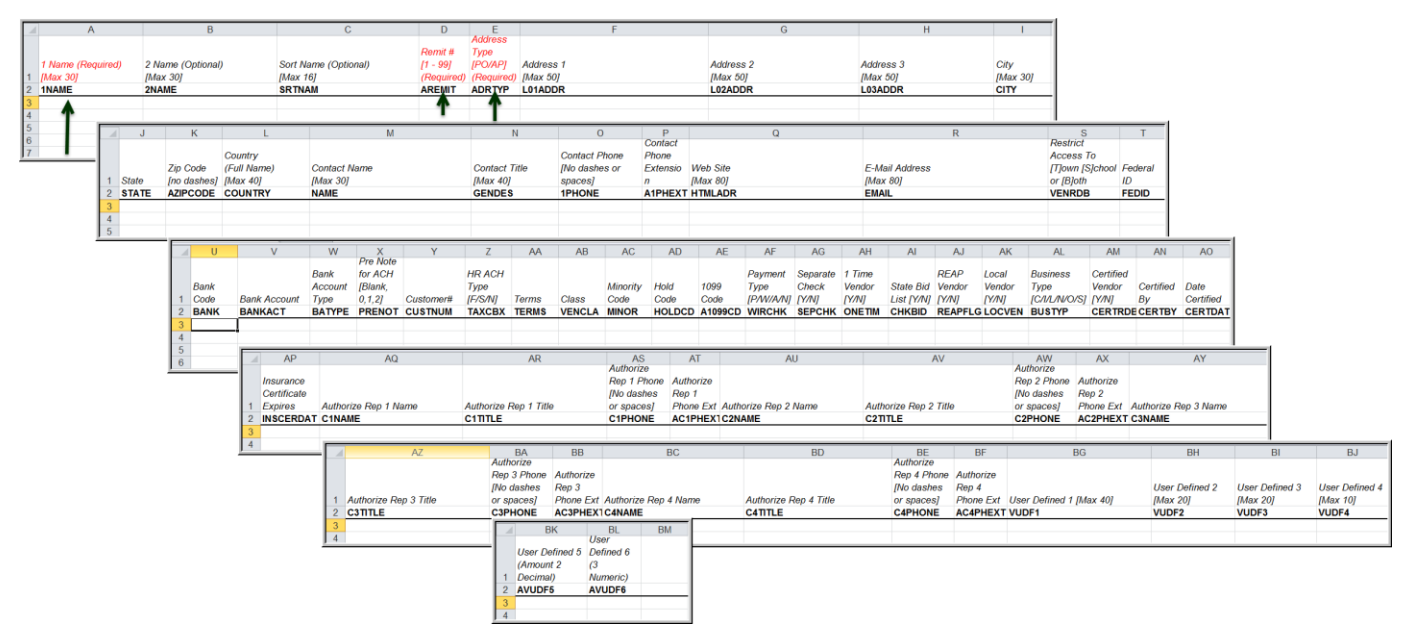

## 1.1.3 Save the Excel® File As .CSV Format

Save the file with the vendors to be uploaded as a .csv file in a location that may be accessed from the **AUC** server. Consult the local IT department for the proper location to save this file. File paths and filenames should not contain spaces. The combined path and filename should not exceed 80 characters.

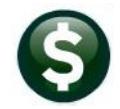

Purchase Orders–Interfaces Accounts Payable–Interfaces PO-810 Upload Vendors from a Spreadsheet AP-985 Upload Vendors from a Spreadsheet

Vendors

### 1.2 Restart Upload Process

Restart Upload Process

Press this button to restart the process. All work files will be cleared out. Only use this to begin again and discard the current data in the work files.

# 1.3 Upload Vendors

Upload Vendors

In AUC, from the menu, select:

Interfaces Upload Vendors

| Em [AUC] 2937-Upload Vendors |       |       |     |         |
|------------------------------|-------|-------|-----|---------|
| Upload Ver                   | ndors |       |     |         |
| Description                  | Date  | Start | End | Success |
| Email Template to User       |       |       |     |         |
| Restart Upload Process       |       |       |     |         |
| Upload Vendors               |       |       |     |         |
| Reprint Verification Reports |       |       |     |         |
| Create Vendors               |       |       |     |         |
|                              |       |       |     |         |

Click on **[Upload Vendors]**. The system will prompt for the file to be uploaded and provide the choice to print the edit list in summary or detail.

## 1.3.1 Retrieving the CSV File and the Name Specification

Enter the full path and name of the .csv file in the Upload prompt. The full path and file name cannot exceed 80 characters. Look at the resulting filename to see that no characters are truncated from the specified filename.

| Task 2932: Upload Vendo | 75                                                                    | $\times$ |
|-------------------------|-----------------------------------------------------------------------|----------|
| Upload Ve               | ndors                                                                 |          |
| Enter Upload Filename   | D:\AUC_DEVELOPMENT\ADMHOME\FILESTOTESTUPLOADS\AP\UPLOAD307VENDORS.CSV |          |
| Print                   | ○ Summary                                                             |          |
| Run as                  | int O PDF<br>• Yes O No<br>Lookup OK Cancel Clear All                 |          |

Figure 3 Use the Lookup to find the file instead of typing in the full path and file name

| Select File to Load | D:\AUC_Dev | elopment\admhome\FilesToTestUploads\AP | >                  | 〜 ひ Search AP                          |      |        | ×<br>م |
|---------------------|------------|----------------------------------------|--------------------|----------------------------------------|------|--------|--------|
| Organize - New      | / folder   |                                        |                    |                                        |      |        | ?      |
| AP                  | ^          | Name                                   | Date modified      | Туре                                   | Size |        |        |
| Lis                 | 2          | Unload307Vendors csv                   | 6/22/2022 4:57 PM  | Microsoft Excel Comma Separated Values | File | 44 KB  | 1      |
| Lis                 | 6          | Lan Opioad to sea yments 27.csv        | 4/26/2022 11:43 AM | Microsoft Excel Comma Separated Values | File | 6 KB   |        |
| 📙 Obj               |            | 🚯 Upload1099VouchersAllTypes.csv       | 8/4/2021 11:56 AM  | Microsoft Excel Comma Separated Values | File | 3 KB   |        |
| <b>TI: DC</b>       |            | 🖻 Upload1099Payments27.xls             | 8/4/2021 11:56 AM  | Microsoft Excel 97-2003 Worksheet      |      | 68 KB  |        |
| C on THERESA        | -2019 ¥    | Upload1099VouchersACH.csv              | 6/30/2021 11:19 AM | Microsoft Excel Comma Separated Values | File | 6 KB   |        |
| (                   | File name: | Jpload1099VouchersACH.csv              |                    | ✓ All Files                            | _    |        | $\sim$ |
|                     |            |                                        |                    | 3 Open                                 |      | Cancel |        |

Figure 4 Entering the .csv file name

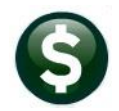

Purchase Orders–Interfaces Accounts Payable–Interfaces

## 1.3.2 Error Conditions Preventing Successful Upload

If there are errors in the upload, for example, if required fields are not supplied or are of the wrong format, the system will report the errors and the process will stop. Return to the .csv file, make corrections, save the corrected file and try the upload again.

|                  |                        | _                             | _                          | _                       | _                        | _                            |                        |                      |                       |                     |            |      |     |      |             |                |              |             |
|------------------|------------------------|-------------------------------|----------------------------|-------------------------|--------------------------|------------------------------|------------------------|----------------------|-----------------------|---------------------|------------|------|-----|------|-------------|----------------|--------------|-------------|
| 🚯 Ted            | RE - Ve                | ndo                           | r_Up                       | load                    | l_Err                    | ors_                         |                        |                      |                       |                     |            |      |     |      |             |                |              |             |
| File Edit        | Format                 | Optio                         | ns                         |                         | - 1                      | - 1 1                        |                        |                      | 1.1.2                 | 11                  | _          | - 1  | - 1 | - 1  |             |                |              |             |
| Courier N        | w                      | •                             | 9                          | •                       | B                        | <u>ז ע</u>                   | <b>•</b>               | =                    | 1                     | 1                   | =          | =    | 1   | 8    |             |                |              |             |
| ⊊11S<br>2933-APV | ENLODERI               | R.REP                         |                            |                         |                          | Printe<br>Uploa              | d 22-<br>City<br>d Ven | Jun<br>of<br>dor     | -2022<br>ADMI<br>Erro | at 1<br>NS<br>r Rep | l6:40      | 34   |     |      |             |                | P            | age 1       |
| Correct          | all erro               | ors in                        | n spre                     | eadsh                   | neet,                    | export                       | to.                    | csv                  | file                  | , and               | i res      | star | t u | load | proc        | ess.           |              |             |
| Row Ven          | ior Name               | 2                             |                            |                         |                          | Remit                        | =Adr<br>Type           | Ado                  | iress                 | Line                | 1          |      |     |      |             |                |              |             |
| 44 BOL<br>Err    | S, LYNN                | N D<br>dor ca                 | annot                      | dupl                    | licate                   | 01<br>remit                  | AP<br>numb             | 17:<br>ers           | l BLA                 | CKSTO               | ONE S      | STRE | ET  |      |             |                |              |             |
| 66 BUR<br>Err    | .INGAME,<br>or: Vend   | , KARH<br>dor ca              | EN M<br>annot              | dupl                    | licate                   | 01<br>e remit                | HR<br>numb             | 11<br>ers            | HIGH                  | TOOD                | DR         |      |     |      |             |                |              |             |
| 69 BUS<br>Err    | SEY, KE                | ITH S<br>dor ca               | annot                      | dupl                    | licate                   | 01<br>e remit                | AP<br>numb             | 35!<br>ers           | 5 CRE                 | EK SI               | REE        | r    |     |      |             |                |              |             |
| 93 CAV<br>Err    | OSSA, Mi<br>or: Vend   | ARIE<br>dor ca                | annot                      | dupl                    | licate                   | 01<br>e remit                | AP<br>numb             | 64<br>ers            | HIGH                  | RIDGE               | RD         |      |     |      |             |                |              |             |
| 70 CAM           | RON, LA                | WRENC                         | E                          |                         |                          | 01                           | AP                     | 4 F                  | USSEI                 | L CT                |            |      |     | -    |             |                |              |             |
| Upload           | <b>/e</b> ndors        |                               |                            |                         |                          |                              |                        |                      |                       |                     |            |      | ×   |      |             |                |              |             |
| ?                | Work<br>Click<br>Click | c file a<br>: YES t<br>: NO t | alread<br>to dis<br>to can | y ha:<br>card<br>icel l | s uplo<br>trans<br>Jploa | aded t<br>actions<br>d and l | ransa<br>and<br>ceep o | ctio<br>con<br>curre | ns<br>tinue<br>ent tr | Uplo<br>ansao       | ad<br>tior | 15   |     |      | Fig.<br>row | ire 5<br>v nui | i Err<br>mbe | ors ii<br>r |
|                  |                        |                               |                            |                         |                          |                              | Yes                    |                      | ]                     | 1                   | ٧o         |      |     |      | Afte        | er m           | akin         | ig cor      |

A single error on a single record will prevent the upload of the entire file. The file will be checked for errors on each attempt to upload and will produce a report of errors if any remain.

Vendors

Once the file is error-free, the Upload Vendors Edit List will be displayed in either summary or detail format, depending on which radio button is selected on the [Upload Vendors] prompt.

igure 5 Errors in the data will stop the process and report the ownumber

After making corrections, click on Upload Vendors again. If you have not restarted the process to clear out the work files, the

system will pop up this message:

Click on [Yes] to clear the work file and start fresh; click [No] to cancel the upload and keep the current work files.

# 1.3.3 Upload Vendors Edit List

When an error-free file is uploaded, a report is produced showing the vendors. The summary report looks like this:

|                               |       |       |                                                                                    |           |               |        | - |
|-------------------------------|-------|-------|------------------------------------------------------------------------------------|-----------|---------------|--------|---|
| 2934-APLODVENEDT.REP          | P     | rinte | d 22-Jun-2022 at 17:10:28 by THERESA<br>City of ADMINS<br>Upload Vendors Edit List |           |               | Page 1 |   |
| 2 Name                        | Remit | Type  | Address 1                                                                          | City      | State Zipcode |        |   |
| Vendor: ACHIN-HOUSMAN, LYNN F |       |       | Sort Name: ACHIN-HOUSMAN,                                                          |           |               |        |   |
|                               | 01    | AP    | 10 HORSESHOE DR                                                                    | CAMBRIDGE | MA            |        |   |
| Vendor: ADILETTO, LYNN A      |       |       | Sort Name: ADILETTO, LYNN                                                          |           |               |        |   |
|                               | 01    | AP    | 62 CARL ROAD                                                                       | CAMBRIDGE | MA            |        |   |
| Vendor: ALBRECHT, KEITH P     |       |       | Sort Name: ALBRECHT, KEITH                                                         |           |               |        |   |
|                               | 01    | PO    | 21 ROBERT STREET                                                                   | CAMBRIDGE | MA            |        |   |
| Vendor: ALLARD, LYNN T.       |       |       | Sort Name: ALLARD, LYNN T.                                                         |           |               |        |   |
|                               | 01    | HR    | 5 SADDLEBACK HILL RD.                                                              | CAMBRIDGE | MA            |        |   |

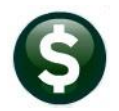

Purchase Orders-Interfaces Accounts Payable–Interfaces PO-810 Upload Vendors from a Spreadsheet AP-985 Upload Vendors from a Spreadsheet

#### The detail Upload Vendors Edit List looks like this:

| 2934-APLODVENEDT.REP      | Printed 22-Jun-2022 a | at 17:03:45 by THERESA                                           | Page 1           |
|---------------------------|-----------------------|------------------------------------------------------------------|------------------|
|                           |                       | City of ADMINS<br>Unload Monders Edit List                       |                  |
|                           |                       | opioau vendois zuit hist                                         |                  |
| Vendor 1 Name             | 2 Name                | Sort Name Remit Type Entity Federal ID Bank Prenote Bank Account | Type Terms Class |
|                           |                       |                                                                  |                  |
| ACHIN-HOUSMAN, LYNN F     |                       | ACHIN-HOUSMAN, L 01 AP B 10000001                                | DUR UNCL         |
| Address: 10 HORSESHOE DR  |                       | Contact :                                                        |                  |
|                           |                       | (617) 816-9061                                                   |                  |
| CAMBRIDGE                 | MA                    | Email :<br>Web Site :                                            |                  |
| HR ACH :                  | 1 Time Vendor : N     | Certified Date :                                                 |                  |
| Minority Code :           | State Bid :           | Insurance Certicate Date :                                       |                  |
| Hold Code :               | REAP Vendor : N       | Business Type : Other                                            |                  |
| 1099 Code : M             | Local Vendor :        |                                                                  |                  |
| Payment Type :            | Certified Vendor :    |                                                                  |                  |
| Separate Chk :            | Certified By :        |                                                                  |                  |
| ADILETTO, LYNN A          |                       | ADILETTO, LYNN A 01 AP B 10000002                                | DUR UNCL         |
| Address: 62 CARL ROAD     |                       | Contact :                                                        |                  |
|                           |                       | (508) 429-3850                                                   |                  |
| CAMBRIDGE                 | MA                    | Email :<br>Web Site :                                            |                  |
| HR ACH :                  | 1 Time Vendor : N     | Certified Date :                                                 |                  |
| Minority Code :           | State Bid :           | Insurance Certicate Date :                                       |                  |
| Hold Code :               | REAP Vendor : N       | Business Type : Other                                            |                  |
| 1099 Code : M             | Local Vendor :        | -                                                                |                  |
| Payment Type :            | Certified Vendor :    |                                                                  |                  |
| Separate Chk :            | Certified By :        |                                                                  |                  |
| ALBRECHT, KEITH P         |                       | ALBRECHT, KEITH 01 PO B 10000003                                 | DUR UNCL         |
| Address: 21 ROBERT STREET |                       | Contact :                                                        |                  |
|                           |                       | (508) 966-2650                                                   |                  |
| CAMBRIDGE                 | MA                    | Email :                                                          |                  |
| 1                         |                       | Web Site :                                                       |                  |
| HR ACH :                  | 1 Time Vendor : N     | Certified Date :                                                 |                  |
| Minority Code :           | State Bid :           | Insurance Certicate Date :                                       |                  |
| Hold Code :               | REAP Vendor : N       | Business Type : Other                                            |                  |
| 1099 Code : M             | Local Vendor :        |                                                                  |                  |
| Payment Type :            | Certified Vendor :    |                                                                  |                  |
| Separate Chk :            | Certified By :        |                                                                  |                  |

Figure 6 Upload Vendors Edit List indicates the file was uploaded and is available to create vendors

## **1.4 Reprint Verification Reports**

Reprint Verification Reports

If desired, reprint the edit list in either summary or detail format.

| III Task 2935: Reprint Verification Reports                 | × |
|-------------------------------------------------------------|---|
| Reprint Verification Reports                                |   |
| Print 💿 Summary 🔿 Detail                                    |   |
| Run as  Preview  Print  PDF If Printing use Duplex  Yes  No |   |
| Lookup OK Cancel Clear All                                  |   |

### 1.5 Create Vendors

Create Vendors

The final step is to create the vendors. This step prompts the user to press [OK] to create the vendors or [Cancel] to exit the process without creating vendors.

| Task 2936: Create Vendors                                                        |        |           | × |
|----------------------------------------------------------------------------------|--------|-----------|---|
| Create Vendors                                                                   |        |           |   |
| Run as @ Preview O Print O PDF<br>If Printing use Duplex @ Yes O No<br>Lookup OK | Cancel | Clear All |   |

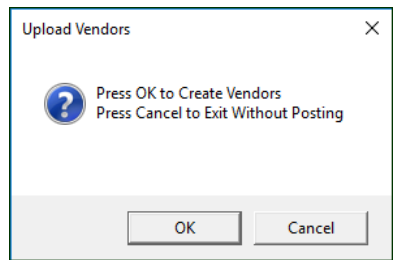

Vendors

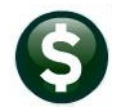

Purchase Orders–Interfaces Accounts Payable–Interfaces PO–810 Upload Vendors from a Spreadsheet AP–985 Upload Vendors from a Spreadsheet

Vendors

### 1.5.1 Press OK to Create the vendors

If **[OK]** is pressed on the Upload Vendors confirmation prompt, the system will produce a report of the New Vendors created during the upload process, showing the vendor numbers, names, sort names, remit, type, and street address, with a total count of vendors created.

| 2938-APV | ENLODPST.REP Printe           | ed 22-Jun-2022 at 17:3                                                                                           | 5:31 by THERN<br>City of | ESA<br>ADMINS |         |              | Page 1                 |
|----------|-------------------------------|----------------------------------------------------------------------------------------------------|--------------------------|---------------|---------|--------------|------------------------|
|          |                               | New Vendo                                                                                                    | rs created du            | uring Upload  | Proces: | в            |                        |
| Vendor   | 1 Name                        | 2 Name                                                                                                    | Sort                     | Name          | Remit   | ====<br>Туре | Address 1              |
|          |                               |                                                                                                    |                          |               |         |              |                        |
| 030679   | ACHIN-HOUSMAN, LYNN F         |                                                                                                    | ACH:                     | EN-HOUSMAN, L | 01      | AP           | 10 HORSESHOE DR        |
| 030680   | ADILETTO, LYNN A              |                                                                                                    | ADII                     | LETTO, LYNN A | 01      | AP           | 62 CARL ROAD           |
| 030681   | ALBRECHT, KEITH P             |                                                                                                    | ALBI                     | RECHT, KEITH  | 01      | PO           | 21 ROBERT STREET       |
| 030682   | ALLARD, LYNN T.               |                                                                                                    | ALL                      | ARD, LYNN T.  | 01      | HR           | 5 SADDLEBACK HILL RD.  |
| 030683   | ALLEN, LAWRENCE               |                                                                                                    | ALL                      | EN, LAWRENCE  | 01      | CO           | 8 DEER RUN RD          |
| 030684   | ALWARD, LYNN L                |                                                                                                    | ALWA                     | ARD, LYNN L   | 01      | AP           | 30 ANGELL AVE UNIT# 2  |
| 030685   | ANASTASIA, LYNN M             |                                                                                                    | ANAS                     | STASIA, LYNN  | 01      | AP           | 36 HARVARD DR          |
| 030686   | ANDERSON, KAREN               |                                                                                                    | AND                      | ERSON, KAREN  | 01      | PO           | 47 SUMNER ST UNIT# 2   |
| 030687   | AUGER, MICHAEL S              |                                                                                                    | AUGH                     | ER, MICHAEL S | 01      | HR           | 3 QUIRK CIRCLE         |
| 030688   | AULD, LAWRENCE J III          |                                                                                                    | AULI                     | D, LAWRENCE J | 01      | CO           | 58 DONNA RD            |
| 030689   | AUTOTE, KAREN M               |                                                                                                    | AUTO                     | DTE, KAREN M  | 01      | AP           | 17 NORTH CENTER STREET |
| 030690   | BAKAS, MARIE E                |                                                                                                    | BAK                      | AS, MARIE E   | 01      | AP           | 165 STELLA ROAD        |
| 030691   | BAKER, KAREN                  |                                                                                                    | BAK                      | ER, KAREN     | 01      | PO           | 206 POUND ROAD         |
| 030692   | BAKER, KAREN M                |                                                                                                    | BAK                      | ER, KAREN M   | 01      | HR           | 38 LAKESHORE DRIVE     |
| 030693   | BAKER, KEITH F                |                                                                                                    | BAK                      | ER, KEITH F   | 01      | CO           | 18 CRYSTAL WAY         |
| 030694   | BALI, LYNN M.                 |                                                                                                    | BAL:                     | I, LYNN M.    | 01      | AP           | 430 HARTFORD AVE       |
| 030695   | BARRY, KEITH J                |                                                                                                    | BAR                      | RY, KEITH J   | 01      | AP           | 26 JUDY LANE           |
| 030696   | BASSIGNANI, LYNN              | and the second second second second second second second second second second second second second second second | BAS                      | GM. I. LYNN   |         | P0.          | 65 EAST WASHINGTON ST  |
| 03096    | JOHNSON, KAREN A              |                                                                                                    | un di                    | SON. LAREN A  |         | ۵P           | 43.5 MMFR              |
| 030968   | JOHNSON, KAREN A              |                                                                                                    | JOHN                     | ISON, KAREN A | 02      | 10           | 32 GRANITE CIRCLE      |
| 030969   | JOHNSON KAREN S               |                                                                                                    | JOHN                     | ISON KAREN S  | 01      | 10           | 12 CARVVILLE CROSSING  |
| 030970   | JONES, LAWRENCE               |                                                                                                    | JONE                     | S. LAWRENCE   | 01      | 10           | 81 WILLIAM KELLEY RD   |
| 030971   | KANE, LYNN J                  |                                                                                                    | KANE                     | , LYNN J      | 01      | 10           | 184 VILLAGE STREET     |
| Total #  | Vendor Address Records loaded | 298                                                                                                    |                          |               |         |              |                        |

## 1.5.2 Press Cancel to Exit Without Posting

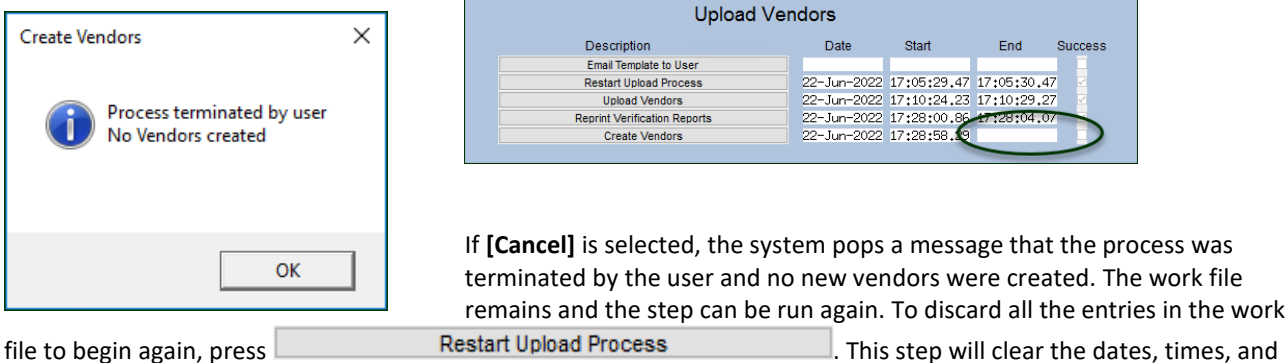

file to begin again, press success flags on the steps menu.

## 1.5.3 Verify Vendors

If desired, go to the enter vendors screen to review the vendors created in the process.

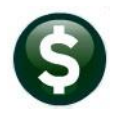

Purchase Orders–Interfaces Accounts Payable–Interfaces

AP-985 Upload Vendors from a Spreadsheet

# 2 APPENDIX A

The image below is annotated with the columnn letters for the data in the Excel® Spreadsheet.

| Enter Vendors                                                                                                    | Certified Vendor? Yes No |
|----------------------------------------------------------------------------------------------------|--------------------------|
| Vendor 000268 NATIONAL GEOGRAPHIC SOCIETY                                                                                                    | Date Certified           |
| 1 Name/Address     2 Addresses     3 Classification     4 Attachment (26)     8 Items       Deputitions     01     of     02     Address Type     Operative to Bype | 9 User Defined           |
| Auress Type Hocount's Pagable       Notes      Notes      Sort Name NATIONAL GEOGRA                                                                                 |                          |
| Address 1 PO BOX 749406<br>Address 2<br>H Address 3<br>City LOS ANGELES<br>Distate CA Zip Code 90074-9406                                                           | *                        |
| M         Contact         N/A           Title                                                                                                    |                          |
| Web Sitehttps://www.nationalgeographic.org/society/<br>General Delivery E-mailinfor@ngs.orgR                                                                        |                          |
| PO E-mail Address ng Send POs to Vendor via E-mail  No Yes                                                                                                    |                          |
| ACH E-mail Address BID E-mail Address                                                                                                    |                          |

# 2.1 The Vendor Upload Template Columns Described

Each column is described in the table that follows. The columns A-R map to the [1 Name/Address] image shown above.

#### Vendors Enter Vendors [1 Name/Address]

| Excel  |              |                                                                                                    |
|--------|--------------|----------------------------------------------------------------------------------------------------|
| Column | Column Label | Description                                                                                           |
| Α      | 1NAME        | Name of Vendor, <b>required</b> – a maximum of 30 characters may be entered for the new vendor name   |
| В      | 2NAME        | Second name of vendor, optional, a maximum of 30 characters may be entered for the second vendor name |

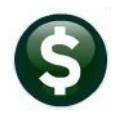

Purchase Orders–Interfaces Accounts Payable–Interfaces PO-810 Upload Vendors from a Spreadsheet AP-985 Upload Vendors from a Spreadsheet

| Excel | Column Label | Description                                                                                                    |  |  |  |  |  |
|-------|--------------|----------------------------------------------------------------------------------------------------|--|--|--|--|--|
| C     | SRTNAME      | Sort Name is optional; a maximum of 16 characters may be entered; if no sort name is supplied, the system will create a sort name consisting of the first 16 characters of the 1Name field                                                                                                    |  |  |  |  |  |
|       |              |                                                                                                    |  |  |  |  |  |
| D     | AREMIT       | Remit # is <b>required</b> ; generally, for a new vendor being uploaded for first time use, the remit # would be 1; values between <b>1</b> and <b>99</b> are permitted. For each new vendor name the remit should start with 1. If multiple remit addresses are being uploaded for the same vendor, number the remit addresses sequentially (1, 2, 3).                                                                                                    |  |  |  |  |  |
| E     | ADRTYPE      | Address type is <b>required</b> – allowed values are any of the values found in the <b>PO &gt;</b><br><b>Tables &gt; Vendor Address Types</b> table. 10, AP, CO, HR, and PO are all valid. A type<br>may be changed on the<br><b>Enter Vendors &gt; [1 Name / Address]</b><br>screen on an existing vendor using the <b>[0 Change Type]</b> button.                                                                                                    |  |  |  |  |  |
| F     | L01ADDR      | Address # 1 – optional but recommended; a maximum of 50 characters may be<br>supplied                                                                                                    |  |  |  |  |  |
| G     | L02ADDR      | Address # 2 – optional; a maximum of 50 characters may be supplied                                                                                                    |  |  |  |  |  |
| Н     | L03ADDR      | Address # 3 – optional; a maximum of 50 characters may be supplied                                                                                                    |  |  |  |  |  |
| I     | CITY         | City where the vendor address is located; a maximum of 30 characters                                                                                                    |  |  |  |  |  |
| J     | STATE        | Enter the two-letter abbreviation for the state.                                                                                                    |  |  |  |  |  |
|       |              | ALABAMAALLOUISIANALAOHIOOHALASKAAKMAINEMEOKLAHOMAOKARIZONAAZMARYLANDMDOREGONORARKANSASARMASSACHUSETTSMAPENNSYLVANIAPACALIFORNIACAMICHIGANMIRHODE ISLANDRICOLORADOCOMINNESOTAMNSOUTH CAROLINASCCONNECTICUTCTMISSISSIPPIMSSOUTH DAKOTASDDELAWAREDEMISSOURIMOTENNESSEETNFLORIDAFLMONTANAMTTEXASTXGEORGIAGANEBRASKANEUTAHUTHAWAIIHINEVADANVVERMONTVTIDAHOIDNEW HAMPSHIRENHVIRGINIAVAINDIANAINNEW MEXICONMWEST VIRGINIAWVIOWAIANEW YORKNYWISCONSINWIKANSASKSNORTH CAROLINANCWYOMINGWY |  |  |  |  |  |
| К     | AZIPCODE     | Postal Zip code, either 5 or 9 digits, with no dashes. 014602203 is valid; 01460-2203 is not.                                                                                                    |  |  |  |  |  |
| L     | COUNTRY      | Enter the country name, a maximum of 40 characters                                                                                                    |  |  |  |  |  |
| М     | NAME         | Enter the name of the primary contact, if available, up to a maximum of 30 characters                                                                                                    |  |  |  |  |  |
| Ν     | GENDES       | The title of the contact supplied in column N                                                                                                    |  |  |  |  |  |
| 0     | 1PHONE       | The contact phone number, entered without dashes or spaces – so 617-494-5100 for                                                                                                    |  |  |  |  |  |
|       |              | ADMINS would be entered as 6174945100. Maximum of 40 characters.                                                                                                    |  |  |  |  |  |
| Р     | AIPHEXI      | An extension for the phone number may be supplied in this column                                                                                                    |  |  |  |  |  |
| Q     |              | The web address for the vendor, up to a maximum of 80 characters                                                                                                    |  |  |  |  |  |
| ĸ     | ENIAIL       | ine email address for the vendor, up to a maximum of 80 characters                                                                                                    |  |  |  |  |  |

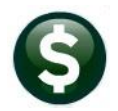

Purchase Orders–Interfaces Accounts Payable–Interfaces

| Excel                                                                                                    | Column Label | Description                                                                                                    |  |  |  |  |
|----------------------------------------------------------------------------------------------------|--------------|----------------------------------------------------------------------------------------------------|--|--|--|--|
| The following section describes the fields on the [3 Classification] tab.                                    |              |                                                                                                    |  |  |  |  |
|                                                                                                    |              | Vendors Enter Vendors [3 Classification]                                                                                                    |  |  |  |  |
| The values for columns "S"<br>through "Z" correspond to<br>this section of the Vendor<br>Classification tab. |              | Restrict Access To Town School Both Type None SS# Tax ID<br>Federal ID# 10000305 Type None SS# Tax ID<br>Bank Code ABA# 0000-0000-0 Prenote Not Active X<br>Bank Account Type CT Unem Federal State None<br>CT Unemployment # 000000000                                                                                                    |  |  |  |  |
| s                                                                                                    | VENRB        | Restrict Access To <b>[T]</b> own <b>[S]</b> chool or <b>[B]</b> oth                                                                                                    |  |  |  |  |
| T                                                                                                    | FEDID        | Federal ID as shown on the W9 provided by Accounts Payable vendors or the Social Security number for other vendors.                                                                                                    |  |  |  |  |
| U                                                                                                    | BANK         | Bank Code – the value must be found in the Bank Code Table.                                                                                                    |  |  |  |  |
|                                                                                                    |              | Accounts Payable > Tables > Bank Codes                                                                                                    |  |  |  |  |
| V                                                                                                    | BANKACT      | Bank Account Number-provided by the vendor when enrolling for ACH payments                                                                                                    |  |  |  |  |
| W                                                                                                    | BATYPE       | Bank Account Type [C] for Checking, or [S] for Savings                                                                                                    |  |  |  |  |
| X                                                                                                    | PRENOT       | <ul> <li>Pre Note for ACH [Blank, 0,1,2].</li> <li>Leave the code blank if this is not an active ACH vendor.</li> <li>Use the value "0" if your Accounts Payable Bank does not require that a prenote be sent prior to enrolling a vendor in ACH payments.</li> <li>Use "1" or "2" if the bank requires prenote testing (the ability to send a payment via ACH to a vendor).</li> <li>Set the value to "1" if the bank requires a single prenote test. The vendor will receive a printed check for the first payment; if the prenote is accepted, subsequent payments will be made by default as ACH payments.</li> <li>If "2" is entered, the vendor will receive a printed check for the first two payments made; the number will decrement with each payment until it reaches zero, at which time the payments will be made via ACH for the vendor.</li> </ul> |  |  |  |  |
| Y                                                                                                    | CUSTNUM      | Customer# This is a customer number assigned by the vendor to the municipality.<br>This may be printed on the check advice if the check was set up to do so at<br>installation. It can be added to the check stub at a later time by contacting<br><u>support@admins.com</u>                                                                                                    |  |  |  |  |

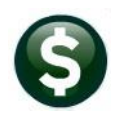

Purchase Orders–Interfaces Accounts Payable–Interfaces PO–810 Upload Vendors from a Spreadsheet AP–985 Upload Vendors from a Spreadsheet

| Excel                  |              |                                                                                                    |  |  |  |  |
|------------------------|--------------|----------------------------------------------------------------------------------------------------|--|--|--|--|
| Column                 | Column Label | Description                                                                                                    |  |  |  |  |
| Z                      | TAXCBX       | <ul> <li>HR ACH Tax Payment Type – valid values are [C/F/S/N] – as shown above.</li> <li>[C] is Connecticut Unemployment</li> <li>[F] is for Federal Tax payments</li> <li>[S] is for State Tax payments</li> <li>[N] is None</li> </ul>                                                                                               |  |  |  |  |
| The fields             | shown in     | Tables >                                                                                                    |  |  |  |  |
| columns AA through AE. |              | Terms     Dure     Upon     Receipt.     Vendor Terms       Class     UNCL     Unclassified     Vendor Classification       Minority Code     Hold Code     Hold Codes       1099 Code     Form     Minority Code                                                                                                    |  |  |  |  |
| AA                     | TERMS        | Terms - if payment is made within a certain time frame a discount might apply. 2/10<br>Net 30 is one example. A term such as "Net 30" requires making a payment within 30<br>days. However, if payment is made within ten days, a 2% discount is applied. These<br>terms are defined in the Vendor Terms table. From the menu, select: |  |  |  |  |
|                        |              | Vendor Terms Listing                                                                                                    |  |  |  |  |
|                        |              | Vendor lerms Listing                                                                                                    |  |  |  |  |
| AB                     | VENCLA       | Maintain Vendor Classification Codes       Class – Classify vendors to allow for more detailed reporting; some sites use the REF classification code to identify vendors that are used primarily for refunds of overpaid or abated taxes.                                                                                              |  |  |  |  |
| AC                     | MINOR        | Minority Code identifies if is         this a minority-owned         business. This table is         managed by each site. Here is         a sample; more codes are         available at the Industry         Council for Small Business         Development (ICSBD):                                                                  |  |  |  |  |

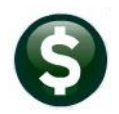

Vendors

Purchase Orders–Interfaces Accounts Payable–Interfaces PO–810 Upload Vendors from a Spreadsheet AP–985 Upload Vendors from a Spreadsheet

| Excel                                                   | Column Lobal                                                          | Description                                                                                                    |                                                                                                    |                                                                                          |                                 |                                                                                                  |                                                                 |                                                              |                                                |
|---------------------------------------------------------|-----------------------------------------------------------------------|----------------------------------------------------------------------------------------------------|----------------------------------------------------------------------------------------------------|------------------------------------------------------------------------------------------|---------------------------------|--------------------------------------------------------------------------------------------------|-----------------------------------------------------------------|--------------------------------------------------------------|------------------------------------------------|
| Column                                                  | Column Label                                                          | Description                                                                                                    |                                                                                                    |                                                                                          |                                 |                                                                                                  |                                                                 |                                                              |                                                |
| AD                                                      | HOLDCD                                                                | V<br>Code Descript<br>AD No Add<br>CP CERTIF<br>TA INSURA<br>ID No Fed<br>OS 0/S Ba<br>UI Under<br>19 W-9 NO                                                                                                    | aintain Hold Codes<br>on<br>Tess on File<br>ED PAYR NEED<br>ICE TYPE A<br>Tral ID# on file<br>ance due to Collector<br>investigation<br>ON FILE | Status<br>Inactive<br>Active<br>Active<br>Active<br>Active<br>Active<br>Active<br>Active | Hold<br>unti<br>bee<br><b>A</b> | d Code - hold pa<br>il the issue speci<br>n resolved. Fror<br>ccounts Payable<br>Purchase Orders | iyments<br>fied in tl<br>n the me<br>e > Table<br>or<br>> Table | to these<br>he hold o<br>enu, sele<br>es ► Holo<br>es ► Hold | vendors<br>code has<br>ct:<br>I Codes<br>Codes |
| AE                                                      | A1099CD                                                               | Specify the type of 1099 vendor they are – valid codes are found in the 1099 Codes<br>table, which each site maintains. Here is an <i>example</i> of the valid codes in the first<br>column; these may be different than the codes on each site; from the menu, select:<br><b>Accounts Payable ▶ 1099s ▶ 1099 Codes</b><br>[AUC] 2522-Maintain 1099 Codes<br>Maintain 1099 Codes |                                                                                                    |                                                                                          |                                 |                                                                                                  |                                                                 |                                                              |                                                |
| The next so<br>correspond<br>on the Clas<br>the Enter N | ection<br>ds to these fields<br>ssification tab of<br>/endors screen. |                                                                                                    | Payment Type<br>Separate Check?<br>1 Time Vendor?<br>State Bid List?<br>Local Vendor?<br>Business Type                                          | Printed     Yes     Yes     Yes     Yes     Yes     Yes     O     Yes     O     Yes      | Ck (<br>No<br>No<br>No<br>No    | ) Wire () /<br>Tailing Vend                                                                      | ACH<br>or () Yes                                                | O No<br>s  ● N                                               | Check<br>Io                                    |

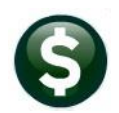

Purchase Orders–Interfaces Accounts Payable–Interfaces

AP–985 Upload Vendors from a Spreadsheet

| Excel                                      | Column Lobol                                 | Description                                                                                                    |  |  |  |
|--------------------------------------------|----------------------------------------------|----------------------------------------------------------------------------------------------------|--|--|--|
| AF                                         | WIRCHK                                       | <ul> <li>Description</li> <li>Payment Type [P/W/A/N] Each vendor is assigned a default payment type.</li> <li>Printed checks are just that – a physical check will be printed for the vendor.</li> <li>Wire If the vendor is marked for a Wire check, no physical check will be printed.</li> <li>Wire checks are stamped as cleared with a cleared date as soon as the disbursement is complete.</li> <li>ACH is for vendors who will receive payments via ACH by default. This must be set up with the AP banking institution and other fields (T, U, V, and W described above) must be filled in.</li> <li>No Check is used if this vendor by default will not receive a check. Common uses are when processing PCARD or Credit Card batches, where the payment is made to a vendor with a credit card, and AUC keeps track of it with a voucher, but the actual check is issued to the Credit Card institution.</li> </ul> |  |  |  |
| AG                                         | SEPCHK                                       | <b>Separate Check?</b> If ⊙ Yes is selected, each voucher created for this vendor will be paid with a separate check.                                                                                                    |  |  |  |
| AH                                         | ONETIM                                       | • <b>1 Time Vendor</b> [Y/N] If this is a one-time vendor, for example, refunds are being processed for a canceled event, mark the vendor with a "Y". The vendor will be marked as inactive after a voucher is processed for the vendor                                                                                                    |  |  |  |
| AI                                         | CHKBID                                       | State Bid List $\odot$ [Y/N] If the vendor is an approved vendor on the "State Bid List", mark them here.                                                                                                    |  |  |  |
| AJ                                         | REAPFLG                                      | This field is no longer used. See AP-830 for Instructions on the APIF (REAP) report for Massachusetts                                                                                                    |  |  |  |
| AK                                         | LOCVEN                                       | Local Vendor [Y/N] Some municipalities prefer to use local vendors, and can designate a vendor as local using this code.                                                                                                    |  |  |  |
| AL                                         | BUSTYP                                       | Iax/Other Refunds          Construction       Business Type [C/I/L/N/O/S] – the spreadsheet will accept any of the above; i using the Enter Vendors screen, select from any of those in the table.         Corporation       Enter Vendors screen, select from any of those in the table.         LC C Corporation       Enter Vendors screen, select from any of those in the table.         LC S Corporation       Enter Vendors screen, select from any of those in the table.         LLC S Corporation       Enter Vendors screen, select from any of those in the table.         LLC Trust/Estate       Enter Vendors screen, select from any of those in the table.         Non-Profit       OnLine         Other       Bartnership         Sole Prop/Individual/Single-Member LLC       Tax/Other Refunds                                                                                                    |  |  |  |
| Columns A                                  | M – AP                                       |                                                                                                    |  |  |  |
| correspond<br>Certification<br>the Classif | ds to the<br>on section on<br>ication tab of | Certified Vendor? O Yes  No Insurance Certificate Expires Date Certified Note                                                                                                    |  |  |  |
| the Enter \                                | /endors screen.                              | Merge To Vendor 0000000 Addresses on File: 1                                                                                                    |  |  |  |
| AM                                         | CERTRDB                                      | Certified Vendor [Y/N] –The certification section allows the vendor to be designated<br>as a certified vendor by whatever criteria are established within the municipality. This<br>is usually used to qualify vendors who can reply to hids                                                                                                    |  |  |  |
| AN                                         | CERTBY                                       | Certified By – this field only allows a username that exists in the AUC system.                                                                                                    |  |  |  |
| AO                                         | CERTDAT                                      | Date Certified – enter the date the vendor was certified                                                                                                    |  |  |  |
| AP                                         | INSCERDAT                                    | Insurance Certificate Expires – A certificate of insurance can be part of the vendor certification process; enter the expiration date here.                                                                                                    |  |  |  |

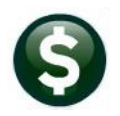

Purchase Orders–Interfaces Accounts Payable–Interfaces PO–810 Upload Vendors from a Spreadsheet AP–985 Upload Vendors from a Spreadsheet

| Excel                                      |                                                                     |                                                                                                    |  |  |  |
|--------------------------------------------|---------------------------------------------------------------------|----------------------------------------------------------------------------------------------------|--|--|--|
| Column                                     | Column Label                                                        | Description                                                                                        |  |  |  |
| Columns A<br>refer to the                  | Q through BF<br>e Authorized                                        | Authorized Representatives Name Title                                                              |  |  |  |
| Represente<br>the Classifi                 | atives section on<br>ication tab of                                 | Phone# (000) 000-0000 0000                                                                         |  |  |  |
| the Enter \                                | /endors screen.                                                     | Phone# (000) 000-0000 0000                                                                         |  |  |  |
|                                            |                                                                     |                                                                                                    |  |  |  |
|                                            |                                                                     |                                                                                                    |  |  |  |
|                                            |                                                                     | Phone# (000) 000-0000 0000                                                                         |  |  |  |
|                                            |                                                                     | Send Bids Via                                                                                      |  |  |  |
|                                            |                                                                     | US Mail Call for Pick Up EMail Other Comparison                                                    |  |  |  |
|                                            |                                                                     |                                                                                                    |  |  |  |
| AQ                                         | C1NAME                                                              | Authorize Rep 1 Name – Up to 30 characters                                                         |  |  |  |
| AR                                         | C1TITLE                                                             | Authorize Rep 1 Title – Up to 40 characters                                                        |  |  |  |
| AS                                         | C1PHONE                                                             | Authorize Rep 1 Phone [No dashes or spaces] – 6174945100 is valid; (617)-494-5100                  |  |  |  |
| AT                                         |                                                                     | Is not a valid entry in the spreadsheet.                                                           |  |  |  |
|                                            |                                                                     | Authorize Rep 2 Name                                                                               |  |  |  |
| AU                                         | C2TITLE                                                             | Authorize Rep 2 Title                                                                              |  |  |  |
| AW                                         | C2PHONE                                                             | Authorize Rep 2 Phone [No dashes or spaces] 6174945100 is valid: (617)-494-5100 is                 |  |  |  |
|                                            |                                                                     | not a valid entry in the spreadsheet                                                               |  |  |  |
| AX                                         | AC2PHEXT                                                            | Authorize Rep 2 Phone Ext – enter up to four digits for the extension                              |  |  |  |
| AY                                         | C3NAME                                                              | Authorize Rep 3 Name                                                                               |  |  |  |
| AZ                                         | C3TITLE                                                             | Authorize Rep 3 Title                                                                              |  |  |  |
| BA                                         | <b>C3PHONE</b>                                                      | Authorize Rep 3 Phone [No dashes or spaces] 6174945100 is valid; (617)-494-5100 is                 |  |  |  |
| DD.                                        | ACODUCYT                                                            | not a valid entry in the spreadsheet                                                               |  |  |  |
| BC                                         |                                                                     | Authorize Rep 3 Phone Ext – enter up to four digits for the extension                              |  |  |  |
| BD                                         | CATITI F                                                            | Authorize Rep 4 Name                                                                               |  |  |  |
| BF                                         | C4PHONE                                                             | Authorize Rep 4 Phone [No dashes or spaces]                                                        |  |  |  |
| BF                                         | AC4PHEXT                                                            | Authorize Rep 4 Phone Ext- enter up to four digits for the extension                               |  |  |  |
| == [AUC] 20                                | 169-Enter Vendors                                                   | User-defined fields are fields set up by each site to                                              |  |  |  |
| Gote                                       | Vendor (CSU22) FEDERAL EXPRESS                                      | Enter Vendors Center Vesion (New York Vesion) hold information relevant to that municipality. Each |  |  |  |
| ACCOME                                     | 1 NamelAddress 2 Addresses 3 Classificati                           | field can be named for a specific function. There are                                              |  |  |  |
| 5 Add Vendor<br>6 Add Address<br>7 Deneris | abc BRHDDM TEXT<br>User Defined #2 MDFC<br>User Defined #3 MDFF     | six fields available on the upload spreadsheet;                                                    |  |  |  |
| T PROVIDE                                  | User Defined #4 TEN<br>User Defined #5 59,50<br>User Defined #6 000 | another eight fields can be accessed via the screen.                                               |  |  |  |
|                                            | User Defined #9<br>User Defined #9<br>User Defined #10              |                                                                                                    |  |  |  |
|                                            | User Defined #12<br>User Defined #13<br>User Defined #14            |                                                                                                    |  |  |  |
|                                            |                                                                     |                                                                                                    |  |  |  |
| Added 24-Jur                               | -2022 By THERESA Changed by                                         |                                                                                                    |  |  |  |
| BG                                         | VUDF1                                                               | User Defined 1 [Max 40]                                                                            |  |  |  |
| BH                                         | VUDF2                                                               | User Defined 2 [Max 20]                                                                            |  |  |  |
| BI                                         | VUDF3                                                               | User Defined 3 [Max 20]                                                                            |  |  |  |
| BJ                                         | VUDF4                                                               | User Defined 4 [Max 10]                                                                            |  |  |  |
| BK                                         | AVUDE5                                                              | User Defined 5 (Amount 2 Decimal)                                                                  |  |  |  |
| DL                                         | AVUDED                                                              | User Denned 6 (3 Numeric)                                                                          |  |  |  |